# **YOUTH OLYMPIC CAMP**

## Inmatning av testresultat Utmanare i Fysprofilen

Denna guide visar hur man enkelt fyller i utmanarnas testresultat i Fysprofilen

Inmatningen sker i 5 olika steg

- 1. Inloggning i Fysprofilen.
- Skapa en ny testomgång.
  Där är det är viktigt att se till att alla fält är tomma innan du börjar fylla i uppgifterna, om inte klickar du på rensa knappen.
- 3. Lägga till testdeltagare.

Det gör man antingen från tidigare testomgångar eller så lägger man till nya deltagare. Se till att du valt den testomgång som du nyss skapat först innan du lägger till deltagarna

- 4. Fylla i testresultat.
- 5. Skapa Fysprofil, Här skriver du ut Fysprofilerna och mailar dom till testdeltagarna.

Vid eventuella problem med inloggning eller andra frågor eller funderingar om Fysprofilen Kontakta: Anders Åberg 08-402 68 04 Anders.aberg@sok.se 1. Logga med dom inloggningsuppgifter du fått på www.fysprofilen.se

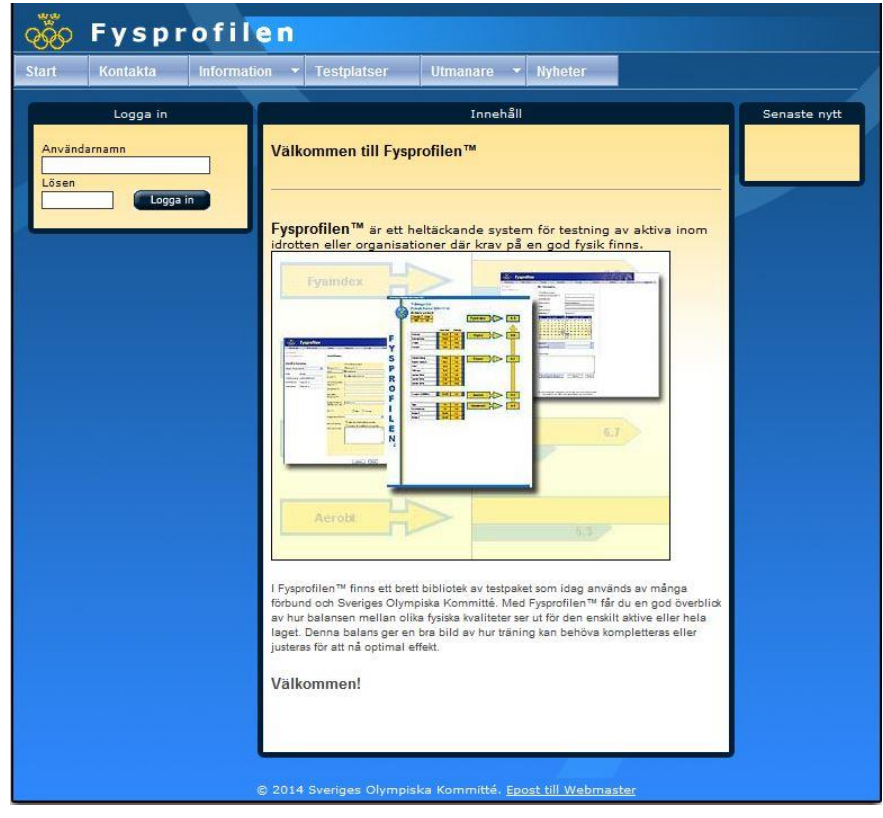

2. Väl inloggad klickar du på **Tester – Ny testomgång** och fyller i uppgifterna i mittenkolumnen Därefter välj **Fysprofil** och **kryssa i** rutan **Utmanartest.** (Se till att alla fällt är tomma innan du börjar fylla i uppgifterna, om inte klicka **Rensa**)

| Sartsid    Mit kolo    Tester    Umnanze    Statistik    Dokument    Ovrigt    Loggaut                                                                                                    | 🥉 Fysi           | orofilen       |                                                                                                    |                                                                                                    |                                                                                                    | Inloggad:<br>Utmanare Brottning Herr |
|----------------------------------------------------------------------------------------------------|------------------|----------------|----------------------------------------------------------------------------------------------------|----------------------------------------------------------------------------------------------------|----------------------------------------------------------------------------------------------------|--------------------------------------|
| Testomgång    ·    ·      Plas:    ·    ·    ·      Testongångar:    ·    ·    ·      Organisation *:    ·    ·    ·      Stardatum:    ·    ·    ·    ·      Stardatum:    ·    ·    ·    ·    ·      Stardatum:    ·    ·    ·    ·    ·    ·      Stardatum:    ·    ·    ·    ·    ·    ·    ·    ·      Stardatum:    ·    ·    ·    ·    ·    ·    ·    ·    ·    ·    ·    ·    ·    ·    ·    ·    ·    ·    ·    ·    ·    ·    ·    ·    ·    ·    ·    ·    ·    ·    ·    ·    ·    ·    ·    ·    ·    ·    ·    ·    ·    ·    ·    ·    ·    ·    ·    ·    ·    ·    ·    ·    ·    ·    ·    ·    ·    ·    ·    ·    ·    · | Startsida Mitt k | conto Tester 🔻 | Utmanare 👻 Statisti                                                                                                    | k 👻 Dokument                                                                                                    | Övrigt 🔻                                                                                                    | Logga ut                             |
|                                                                                                    | Startsida Mitt k | sonto Tester • | Utmanare      Statisti        Ny/andr      (*= miste anges)        Organisation *:      Idrott:        Ansvarig *:      Plats:        Testorg /rubrik:      Startdatum *:        Sep      oktober 2013      no        må ti on to fr lö s      2      2      4      5        21      22      24      25      2      12      2      2        28      29      30      1      2      2      4      5      9      1        Fysprofil *:      Nivå:      Utmanartest:      Kommentar:      Kommentar: | V  Dokument    b testomgångsuppgifte    Brottning    Jesper Sjökvist    Bosön    2013 YOC    Slutdatum *:    VI    Sep oktober 2013    0    12  2    12  2    12  2    12  2    12  2    21  2    22  2    21  2    22  2    21  2    22  2    23  2    24  2    25  23    14  5    15  17    22  2    23  2    24  2    25  23    14  5    15  16    14  2    2  2    30  1    14  2    2  2    2  3    1  1    1  1    1  2    2  2    2  3    1  1    1  2    1  2 | Övrigt         ar         I0      50        I2      13        19      20        21      2        9      10        V | Logga ut                             |
| © 2014 Sveriges Olympiska Kommitté. Epost till Webmaster                                                                                                    |                  | © 2014         | Sveriges Olympiska Komi                                                                                                    | nitté. Epost till Webma                                                                                                    | ister                                                                                                    |                                      |

#### 3. Klicka sen på Tester – Testdeltagare

I den vänstra kolumnen ser du till att du har valt den testomgång du nyss skapade Lägg sen till testdeltagarna genom att i den högra kolumnen välja en tidigare testomgång (eller -Alla Testomgångar) och klicka på Sök, kryssa i dom deltagare som ska vara med i den nya testomgången och klicka på Lägg till. Om deltagaren är ny och inte finns i listan så fyller man i alla uppgifter om i mittenkolumnen, du får hitta på ett eget lösenord till deltagren.

| rtsida       | Mitt konto      | Tester | • Utmanare • Statis        | stik 🔻 Doku  | iment Ö        | vrigt 👻 L | ogga ut      |                |            |           |               |
|--------------|-----------------|--------|----------------------------|--------------|----------------|-----------|--------------|----------------|------------|-----------|---------------|
|              |                 |        |                            |              |                |           |              |                |            |           |               |
|              | Testomgång      |        |                            | Testdeltaga  | re             |           |              |                | Sök akt    | iv        |               |
| festomgångar | 2013 YOC        | $\sim$ | Förnamn *:                 | Efternamn *: | (*= måste ange | 15)       | Test         | mgång: 2       | 013 YOC    |           | ``            |
| lats:        | Bosön           |        |                            |              |                |           | Föde         | lsedatum:      |            |           |               |
| estansvarig: | Jesper Sjökvist |        | E-post *:                  |              |                |           | Fóm          | emn:           |            |           |               |
| tartdatum:   | 2013-10-26      |        |                            |              |                |           | Eften        | iamn:          |            |           |               |
| lutdatum:    | 2013-10-26      |        | Anv.namn (e-post) *:       |              |                |           |              |                |            | Sök       |               |
|              |                 |        | Lösenord *:                |              |                |           |              |                |            |           |               |
|              |                 |        |                            |              |                |           | [x]          | Förnamn        | Efternamn  | Födelseda | itum          |
|              |                 |        | Bekräfta lösenord.*:       | 2            |                |           |              | Zabastian      | Barg       | 05-20-100 | 7             |
|              |                 |        | Födslandara (illi mm dd) * |              |                |           |              | Ardit          | Faziliiian | 03-11-199 | 7             |
|              |                 |        | rooeisebata. (aaariiniroo) |              |                |           |              | Daniel         | Soini      | 04-19-199 | 4             |
|              |                 |        | Kön *:                     | ON           | Man O Kvinna   | 3         |              | Robin          | Vilenius   | 08-03-199 | 8             |
|              |                 |        | Dettinentities             | 1            |                |           |              |                | 1          |           |               |
|              |                 |        | Koll position:             | -            |                | ~         |              | Lågg till alla | č.         |           |               |
|              |                 |        | Kontotyp:                  | Aktiv        |                |           |              | 1              | ägg till   | ]         | Ĺ             |
|              |                 |        | Kommentar:                 | ⊖ Tränare    |                |           |              |                |            |           |               |
|              |                 |        |                            |              |                | ^         |              |                |            |           |               |
|              |                 |        |                            |              |                |           |              |                | Deltaga    | re        |               |
|              |                 |        |                            |              |                | ~         | Välj         | Förnamr        | Efterna    | amn       | Ta bo         |
|              |                 |        |                            |              |                |           |              | Zakarias       | Berg       |           | ĥ             |
|              |                 |        |                            | 0            | Spara          | Rensa     |              | Zebastian      | Berg       |           | Ť             |
|              |                 |        |                            |              |                |           | _ <b>_</b> ^ | Ardit          | Faziljija  | an        | - <del></del> |
|              |                 |        |                            |              |                |           | ₽<br>-       | Daniel         | Soini      |           | Û             |
|              |                 |        |                            |              |                |           |              | Robin          | Vileniu    | s         | **            |
|              |                 |        |                            |              |                |           |              |                | 1          |           |               |

#### 4. Klicka på Tester – Fyll i resultat.

I den högra kolumenen klickar du på pilen framför den första deltagaren och börjar fylla i testresultaten och sen **Spara**, om det är ett test som ej genomförts så klickar du i **Ej utförts**.

| Fysprofilen Inlogad.                                                                                                    |                                                                                                    |                                                        |  |  |  |  |
|----------------------------------------------------------------------------------------------------|----------------------------------------------------------------------------------------------------|--------------------------------------------------------|--|--|--|--|
| Startsida Mitt konto Tester 🔻                                                                                                    | Utmanare 🔻 Statistik 🔹 Dokument Övrigt 👻                                                                                                    | Logga ut                                               |  |  |  |  |
| Startšida  Miti konto  Tester    Testomgångar  YOC 2013  ✓    Pits:  Bosön  ✓    Testamsväig:  SOK, Jesper Sjöqvist  Stantanum:    2013-09-02  Studarum:  2013-09-03 | Vitraanare    Statistik    Dokument    Ourigt    *      Fyll i resultat      Anders Utmanare      Test    Reuliat    Enhet    Ej utfört      Längd    centimater                                                                                                    | Deltagare<br>Valj Förnamn Efternamn<br>Anders Utmanare |  |  |  |  |
| Testomgángar:  YOC 2013    Plats:  Bosón    Testansvarja:  SOK, Jesper Sjóqvist    Standarum:  2013-09-02    Studarum:  2013-09-03                                   | Charles  Centimate    Langd  centimate    Vikt  kg    Vikt  kg    Vikt  kg    Cripen VUtmane  kg    Gripen VUtmane  kg    Squat Jumps  centimater    ChJ  centimater    ChJ  centimater    ChJ  centimater    ChJ  centimater    Sprint 10m  sikunder    Sprint 20m  sikunder    Sprint 20m  sikunder    China2  antal    Brutalblack  antal    Cooper (2000m)  minuter    Kormantar: | Vaij Fornamn Efternamn                                 |  |  |  |  |

### 5,1. Klicka på Tester – Skapa Fysprofil

Om du klickar på pilen framför namnet i den högra kolumnen så ser du deltagarens Fysprofil i mitten.

| Qõçoj Fysprof <u>ilen</u>                                                                                                    |                                                                                                    | Inloggad:<br>Anders Åberg |
|----------------------------------------------------------------------------------------------------|----------------------------------------------------------------------------------------------------|---------------------------|
| Startsida Mitt konto Tester                                                                                                    | Utmanare 🔻 Statistik 🔻 Dokument 🛛 Övrigt 👻 Logga ut                                                                                                    |                           |
| Testomgång                                                                                                    | Skapa/se Fysprofil                                                                                                    | Deltagare                 |
| Testongangar.  YOC 2013    Plat:  Bosón    Testansvarig:  SOK, Jesper Sjöqvist    Standatum:  2013-09-02    Sludatum:  2013-09-03 | Sveriges Olympiska Kommitté      SOK Utmanare      Brottning, Herrar 2013-09-02      Anders Utmanare      langd:    Vikt:      180    70      Fysindex    4.6      Oripen utmanare    55.5      Squat Jumps    36.4      Squat Jumps    36.4      CMJ (a)    44.5      Sprint 10m    1.71      Sprint 20m    2.95      Sprint 20m    2.95      Sprint 20m    1.411      Coper (3000m)    11.43      1143    5.4      Anaerobt    3.1 | Välj Förnamn Efternamn    |

5,2 Klickar sen på Utskrift/skicka mail i den vänstra kolumnen

Här kan du skriva ut alla profiler (PDF) och/eller skicka iväg mail med inloggningsuppgifter och Fysprofier till deltagarna.

*Att skriva ut:* klicka i **Aktiv, Fysprofil i** den vänstra delen, välj alla eller enskilda deltagare och klicka Skapa, då genereras en länk som du klickar på en ny sida öppnas med alla profiler i PDF format som du sen kan spara ner eller skriva ut.

Att skicka mail: i den ljusgrå delen i mitten klickar du i Aktiv, Fysprofil och Inloggningsuppgifter väljer alla eller enskilda deltagare klicka på skapa, då går det iväg ett mail till deltagarna med en bifogad Fysprofil samt inloggningsuppgifter

Arkiv Redigera Visa Favoriter Verktyg Hjälp

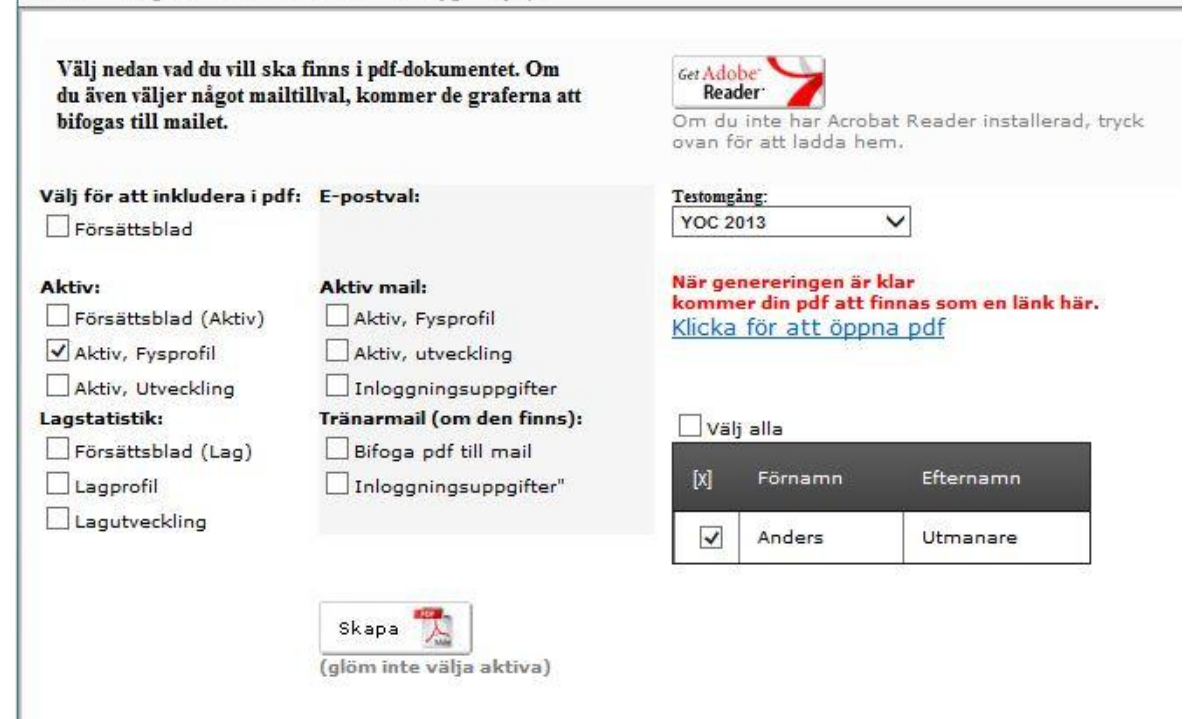